# Configurar L2TP WAN no roteador RV34x

#### Introduction

Uma rede de longa distância (WAN) é uma rede que cobre uma área ampla. Um usuário ou uma rede de usuários pode se conectar à Internet por meio de um ISP (Internet Service Provider, Provedor de Serviços de Internet) que oferece vários métodos para configurar um cliente com uma conexão com a Internet. Esses métodos podem ser Dynamic Host Configuration Protocol (DHCP) automático, Static Internet Protocol (IP), Point-to-Point Protocol over Ethernet (PPPoE), Point-to-Point Tunneling Protocol (PPTP), Layer 2 Tunneling Protocol (L2TP), Bridge e Stateless Address AutoConfiguration (SLAAC) para IPv6.

Énecessário definir as configurações corretas de WAN no roteador para configurar corretamente a conexão com a Internet com base nos requisitos e na configuração da rede. Algumas configurações de WAN a serem usadas em seu roteador, como nomes de usuário, senhas, endereços IP e servidores DNS, devem ser fornecidas a você pelo ISP.

Nesse cenário, o roteador usará as configurações L2TP para se conectar à Internet. Esse é um protocolo de rede que usa a VPN (Virtual Private Network) para fornecer uma conexão segura em uma rede não segura. No entanto, o L2TP sozinho não fornece autenticação forte. Na maioria das vezes, ele é implementado com IPSec (Internet Protocol Security) para fornecer confidencialidade e segurança. A combinação desses dois protocolos é comumente chamada de L2TP/IPSec.

## Objetivo

O objetivo deste artigo é mostrar a você como definir as configurações de WAN L2TP no roteador RV34x.

#### Dispositivos aplicáveis

- RV340
- RV340W
- RV345
- RV345P

#### Versão de software

• 1.0.01.18

### Definir configurações de WAN L2TP

Etapa 1. Acesse o utilitário baseado na Web do roteador e escolha WAN > WAN Settings.

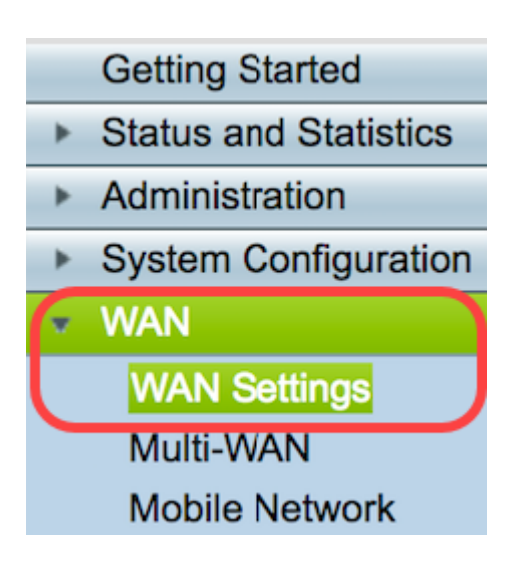

Etapa 2. Na Tabela de WAN, clique no botão Adicionar.

| WAN Table |      |                      |
|-----------|------|----------------------|
| Name      |      | IPv4 Address/Netmask |
| WAN1      |      | 124.6.177.116/29     |
| WAN2      |      | -                    |
| Add       | Edit | Delete               |

Etapa 3. Na janela Add/Edit WAN Subinterface (Adicionar/editar subinterface de WAN) exibida, clique na interface de WAN que deseja configurar.

| , | Add/Edit WAN Sub-interface |        |        |  |  |
|---|----------------------------|--------|--------|--|--|
|   | Interface                  | O WAN1 | O WAN2 |  |  |
|   | Sub-Interface Name:        | WAN1   |        |  |  |

Note: Neste exemplo, a WAN1 é escolhida. Essa é a configuração padrão.

Etapa 4. Insira a ID da VLAN no campo fornecido. Neste exemplo, 1 é usado.

| Interface           | WAN1   | O WAN2 |
|---------------------|--------|--------|
| Sub-Interface Name: | WAN1.1 |        |
| VLAN ID:            | 1      |        |

**Note:** A área Nome da subinterface é atualizada automaticamente com base na WAN e na ID da VLAN inserida. Neste exemplo, WAN1.1 é exibido indicando WAN 1 e VLAN 1.

Etapa 5. Clique na guia IPv4.

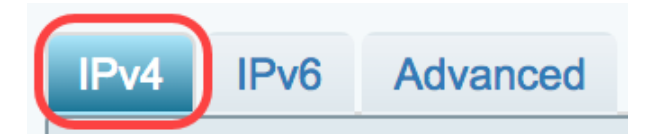

Etapa 6. Clique no botão de opção L2 TP para escolher o Tipo de conexão.

| IPv4  | IPv6             | Advanced              |           |
|-------|------------------|-----------------------|-----------|
| Conne | Connection Type: |                       | DHCP      |
|       |                  | $\bigcirc$            | Static IP |
|       |                  | $\bigcirc$            | PPPoE     |
|       |                  | $\bigcirc$            | PPTP      |
|       |                  | $\odot$               | L2TP      |
|       |                  | $\overline{\bigcirc}$ | Bridge    |
|       |                  |                       |           |

Passo 7. Em L2TP Settings (Configurações L2TP), clique no menu suspenso IP Assignment (Atribuição de IP) para escolher como o endereço IP será gerado. As opções são:

- DHCP Esta opção permite que o servidor DHCP forneça o endereço IP. Essa é a configuração padrão.
- IP estático Essa opção permite inserir os endereços específicos fornecidos a você pelo ISP para a conexão.

| IPv4  | IPv6                              | Advanced      |                                                      |
|-------|-----------------------------------|---------------|------------------------------------------------------|
| Conne | ection Ty                         | pe:           | DHCP<br>Static IP<br>PPPoE<br>PPTP<br>L2TP<br>Bridge |
| PPTP  | Settings<br>IP Assigr<br>IP Addre | nment:<br>ss: | DHCP     Static IP                                   |

Note: Neste exemplo, o DHCP é escolhido.

Etapa 8. Insira o endereço IP ou o FQDN (Fully Qualified Domain Name, nome de domínio

totalmente qualificado) do servidor L2TP no campo L2 TP Server IP/FQDN.

| L2TP Settings        |               |
|----------------------|---------------|
| IP Assignment:       | DHCP          |
| IP Address:          |               |
| Netmask:             |               |
| Default Gateway:     |               |
| L2TP Server IP/FQDN: | 192.168.100.5 |

Note: Neste exemplo, 192.168.100.5 é usado como o endereço IP do servidor L2TP.

Etapa 9. Insira o nome de usuário fornecido por seu ISP no campo Nome de usuário.

| L2TP Server IP/FQDN: | 192.168.100.5 |
|----------------------|---------------|
| Username:            | L2TPuser      |

Note: Neste exemplo, L2TPuser é usado.

Etapa 10. Digite a senha no campo fornecido.

| Username: | L2TPuser |
|-----------|----------|
| Password: |          |

Etapa 11. Clique no menu suspenso para escolher o Servidor DNS. As opções são:

- Usar servidor DNS L2TP fornecido Permite que o roteador use as configurações do servidor DNS fornecidas pelo servidor PPTP.
- Usar o DNS como abaixo Permite inserir endereços DNS específicos fornecidos a você pelo ISP.

| Password:    | •••••                          |
|--------------|--------------------------------|
| DNS Server   | ✓ Use L2TP Provided DNS Server |
| Static DNS 1 | Use DNS as Below               |

Note: Neste exemplo, Usar servidor DNS fornecido por L2TP é escolhido.

Etapa 12. Clique em um botão de opção para escolher o modo de conexão. As opções são:

- Connect on Demand Permite conexão com a Internet somente quando há tráfego. Essa opção é ideal se o ISP cobrar com base no tempo de atividade da conexão. Se você escolher essa opção, um tempo ocioso máximo deverá ser especificado. Isso determinará o tempo durante o qual a conexão pode ficar ociosa antes de ser encerrada.
- Keep Alive Esta opção permite que a conexão com a Internet esteja sempre ativa.

| DNS Server    | Use L2TP Provided DNS Server \$    |
|---------------|------------------------------------|
| Static DNS 1: |                                    |
| Static DNS 2: |                                    |
| Connect Mode: | O Connect on Demand. Max Idle Time |
|               | O Keep Alive.                      |

Note: Neste exemplo, Keep Alive é escolhido. Essa é a configuração padrão.

Etapa 13. Escolha o tipo de autenticação no menu suspenso Authentication Type (Tipo de autenticação). As opções são:

- Automático Essa opção permite que o roteador envie consultas ao servidor ISP para determinar qual método de autenticação deve ser usado. Em seguida, o roteador envia as credenciais de autenticação com o tipo de autenticação correto.
- PAP O Password Authentication Protocol é um protocolo de autenticação que transmite senhas ASCII não criptografadas pela rede. Este é um método de autenticação inseguro.
- CHAP O Challenge Handshake Authentication Protocol é um protocolo de autenticação que verifica a autenticação através do uso de um handshake triplo. Esse handshake ocorre no momento da conexão inicial e em intervalos aleatórios após a conexão inicial.
- MS-CHAP Esta é a versão Microsoft do CHAP. O MS-CHAP está em um formato projetado para compatibilidade com produtos Windows NT.
- MS-CHAPv2 Esta é uma extensão do MS-CHAP. O MS-CHAPv2 é um método de autenticação mais forte do que o MS-CHAP devido a uma chave de criptografia mais forte.

|                                 | <ul> <li>Keep Alive.</li> </ul> |    |
|---------------------------------|---------------------------------|----|
| Authentication Type:            | 🗸 Auto                          | ¢  |
|                                 | PAP                             |    |
| Service Name                    | CHAP                            |    |
|                                 | MS-CHAP                         |    |
| te: 1. Add this sub-interface t | MS-CHAPv2                       | Vi |

Note: Neste exemplo, Automático é escolhido. Essa é a configuração padrão.

Etapa 14. Clique em Apply.

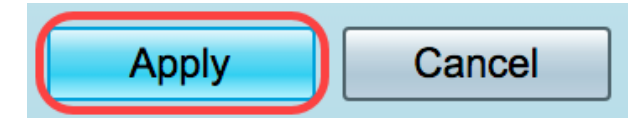

Agora você definiu com êxito suas configurações de WAN do roteador RV34x como L2TP.